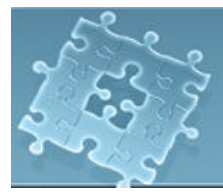

# Lab 7: Timer

# Objective

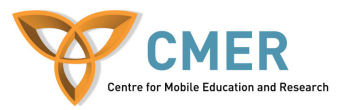

The objective to this lab is to get experience with:

- 1. Timer and TimerTask
- 2. The device's vibration, audio system and led flash
- 3. Develop an application on the Blackberry device using Timer

## **Experiment 1** Timer and TimerTask.

In this experiment, you will learn how to use timers. Timers are used for time-based events. They are a single background thread which allows scheduling tasks for further execution. Tasks are defined in TimerTask object. A task can be scheduled for either one time execution or repeated execution at time intervals. Timer and TimerTask are two classes defined in *Java.util* package.

In this experiment, you simulate a message log application using the Timer and TimerTask classes: your device receives messages at regular time intervals. Incoming messages are demonstrated by the device vibration, a sound and the led flash. Then the message is shown on the screen.

To start the experiment, do the following steps:

- 1. Create a class extended from **net.rim.device.api.ui.UiApplication** class. Name it "lab7\_ex1".
- 2. Write the constructor and main () methods and add the required codes to these methods.

```
class lab7_ex1 extends net.rim.device.api.ui.UiApplication {
    public FirstScreen screen;
    public RichTextField msg, msg1 ;
    public lab7_ex1()
    {
        screen = new FirstScreen();
        pushScreen(screen );
    }
    public static void main(String[] args) {
        lab7_ex1 theApp = new lab7_ex1();
        theApp.enterEventDispatcher();
    }
    }
}
```

3. Create the first screen class and name it "FirstScreen". It includes RichTextField objects to display the messages and LabelField to show the title. Figure 1 depicts how it should look like.

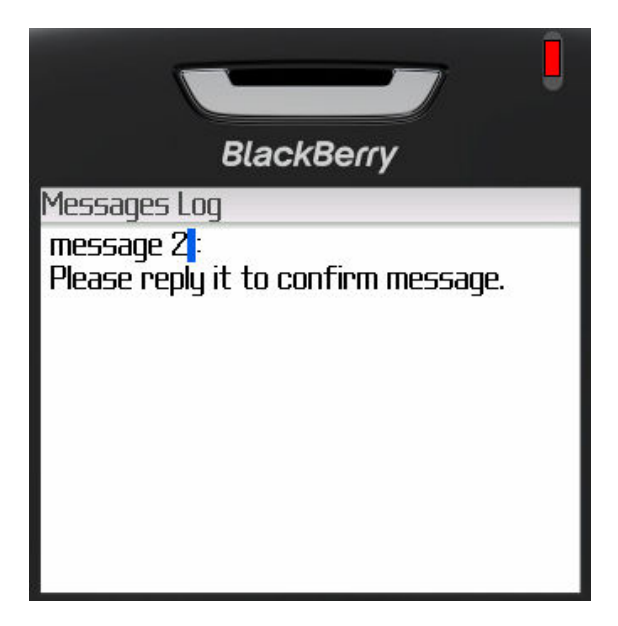

Figure 1- First Screen

class lab7\_ex1 extends net.rim.device.api.ui.UiApplication {

```
final class FirstScreen extends MainScreen {
    public FirstScreen()
    {
        super();
        LabelField title =
            new LabelField("Phone calls", LabelField.USE_ALL_WIDTH);
        setTitle(title);
        msg = new RichTextField("message 1");
        add(msg);
        msg1 = new RichTextField("This is a test");
        add(msg1);
    }
}
```

4. In order to simulate incoming messages, you use Timer and TimerTask. Thus, your application receives messages at time intervals, for instance, every 4 seconds. While the device is receiving a new message, it should vibrate along with sound and flash the led. For this purpose, you create a new instance of Timer

and TimerTask in the main class (or create a procedure called startTimer() and then call it in the main class).

```
public lab7_ex1()
{
    screen = new FirstScreen();
    pushScreen(screen );
    startTimer();
}
public void startTimer() {
}
```

- 5. In the startTimer(), you should do the following steps:
  - 1. Import the *java.util.Timer* and *java.util.TimerTask* to the class file
  - 2. Construct a new instance of Timer class.
  - timer = new Timer();
  - 3. Schedule the timer in repeated execution at time intervals, e.g. 4 seconds To note that time intervals are represented in milliseconds.

```
timer.schedule (task, 2000, 4000);
```

Thus, regarding to the schedule, your timer waits 2 seconds before executing, then it executes the task every 4 seconds.

4. Define a task for your timer. For this purpose, construct a new instance of TimerTask that implements the run method.

```
task = new TimerTask() {
    private boolean isPaused;
    private int count=1;
    public void run() {
    }
};
```

- 5. In run method, do the following task:
  - Set a flag, name it *"isPaused"*. It allows your timer's task to switch between on and off state Thus, in **on-state** you do the following :
  - Start vibration. To do this: First import *net.rim.device.api.system.Alert* to your class. Alert class provides access to the device's audio and vibration system.

Second, add the following to the run method. Alert.startVibrate(75);

It starts a vibrate alert for 75 milliseconds.

• Starts a buzzer alert. But before that, you should specify the tunes. It is just an array of short integer.

short[] tuneAudio = { 300, 50, 500, 50, 300, 50, 500, 50, 300, 50 };

Alert.startBuzzer(tuneAudio, 100);

The second argument in the method specifies the volume which is a number between 0 and 100.

• Change the state of the led to Blinking. Before that, import net.rim.device.api.system.LED.

LED.setState(LED.STATE\_BLINKING);

 $\circ\,$  Set the text for RichTextField object created in the FirstScreen's constructor.

count++; msg.setLabel(" message "+count ); msg1.setText( " Please confirm." );

• In off-state, do the following :

Alert.stopVibrate(); Alert.stopAudio(); LED.setState(LED.STATE\_OFF);

### 6. Demo your work to the TA. [5 marks]

### <u>Listing 1 – lab7 ex1.java:</u>

import net.rim.device.api.system.\*; import net.rim.device.api.ui.container.\*; import net.rim.device.api.ui.\*; import net.rim.device.api.ui.component.\*; import java.util.Timer; import java.util.TimerTask; import net.rim.device.api.system.Alert; import net.rim.device.api.system.LED;

class lab7\_ex1 extends net.rim.device.api.ui.UiApplication {
 private Timer timer;
 private TimerTask task;
 public FirstScreen screen;
 public RichTextField msg, msg1;

```
public lab7 ex1() {
   screen = new FirstScreen();
   pushScreen(screen );
   startTimer();
 }
 public static void main(String[] args) {
   lab7 ex1 theApp = new lab7 ex1();
   theApp.enterEventDispatcher();
 }
final class FirstScreen extends MainScreen
                                             -{
   public FirstScreen()
     super();
     LabelField title =
              new LabelField("Messages Log", LabelField.USE ALL WIDTH);
     setTitle(title);
     msg = new RichTextField("message 1");
     add(msg);
     msg1 = new RichTextField("This is a test");
     add(msg1);
   }
 }
// Stops the timer
/* private void stopTimer() {
   if (timer != null) {
     timer.cancel();
}*/
 public void startTimer() {
     // Create a task to be run
     task = new TimerTask() {
        private boolean isPaused;
        private int count=1;
        public void run() {
                                \{300, 50, 500, 50, 300, 50, 500, 50, 300, 50\};
          short[] tuneAudio =
          if (isPaused) {
                             //on-state
             count++;
             isPaused = false;
             Alert.startVibrate(75);
             Alert.startBuzzer(tuneAudio, 100);
```

```
LED.setState(LED.STATE BLINKING);
              msg.setText(" message "+count );
              msgl.setText( " Please confirm." );
           } else {
                                     //off-state
              isPaused = true:
              Alert.stopVibrate();
              Alert.stopAudio();
              LED.setState(LED.STATE OFF);
           }
       }
     };
    timer = new Timer();
    timer.schedule(task, 2000, 4000);
  }
}
```

**Exercise 1** Re-implement the quiz application developed in Lab#4.

In this exercise, you reuse the code experienced in Lab #4: Exercise #1, Quiz application. But this time you create a non-interactive gauge that displays visually the remaining time to submit the quiz. A non-interactive mode is used as an "activity indicator" or "progress indicator" to give the user feedbacks on the state of long-running operation.

To accomplish this exercise, the following tasks are suggested:

- 1. Reuse the code written in the Lab#4: Exercise#1.
- 2. Construct a new instance of the GaugeField class and add it to the top of the second screen.
- 3. The gauge is updated every second using a Timer/TimerTask object. Set the label of timer to the "Time Left".
- 4. When the time for the test is over (the remaining time is zero), your application should demonstrate the Result screen along with the result of the quiz.
- 5. Demo your work to the TA. [5 marks]